## 如何通过可画 (Canva) 制作 "瑜伽的魔法" 心意卡

1. 登录可画电脑端: www.canva.cn/或者下载可画 APP: \_

about.canva.cn/app/

- 2. 通过微信或其它渠道注册账号并登录账户
- 下面以手机 APP 作为例子说明如何编辑。登录 "瑜伽的魔法" 心意卡页
  面,点击编辑模板,手机会自动跳转至可画 APP,并进入编辑页面。
- 4. 点击右下方加号"+"

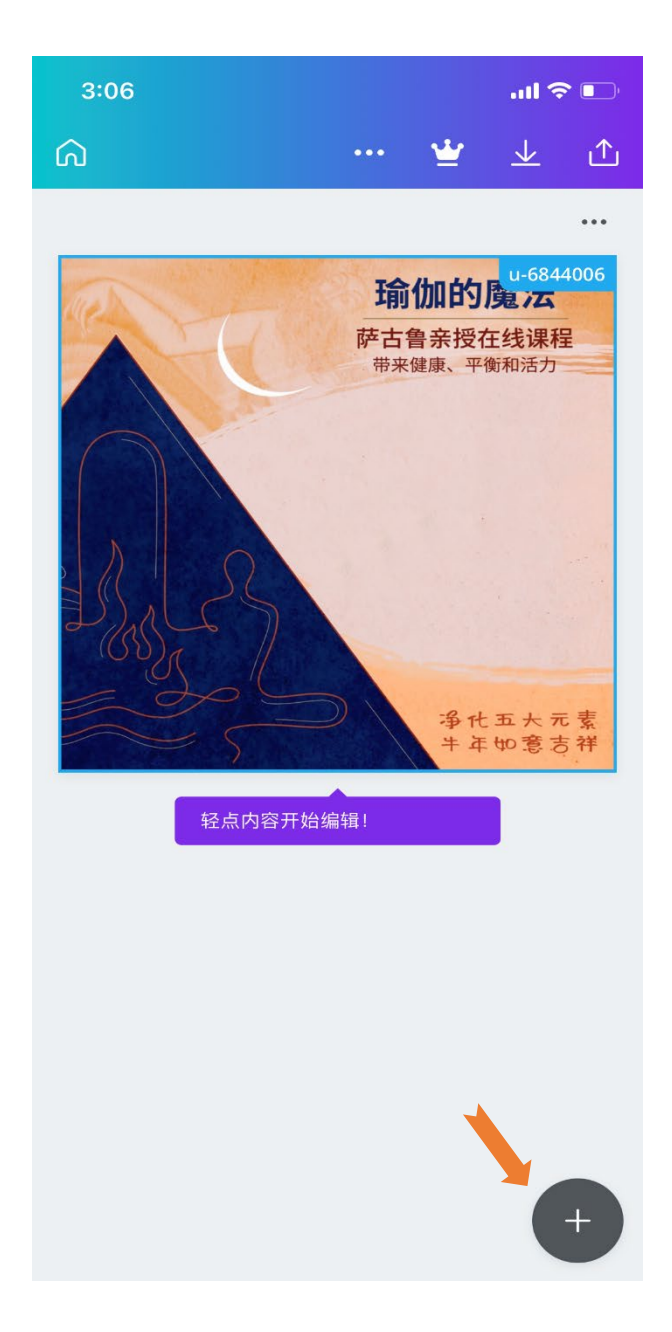

5. 选择添加文字, 并选择"添加一小段正文文字"

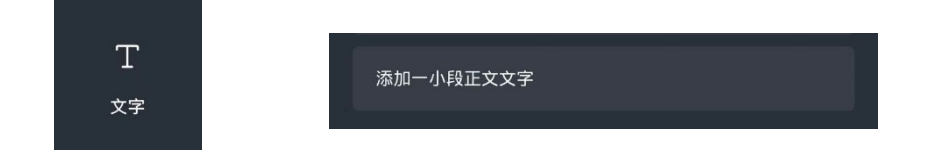

- 进入文字编辑页面,输入你要说的话。文字编辑边框的角落原点可以调节字体大小,边框的边线中间部位的小条条可以调节边框的大小。
  - \* 单手指可选择并移动文本框, 双击可编辑文字
  - \* 双手指可移动整个版面或缩放整个版面

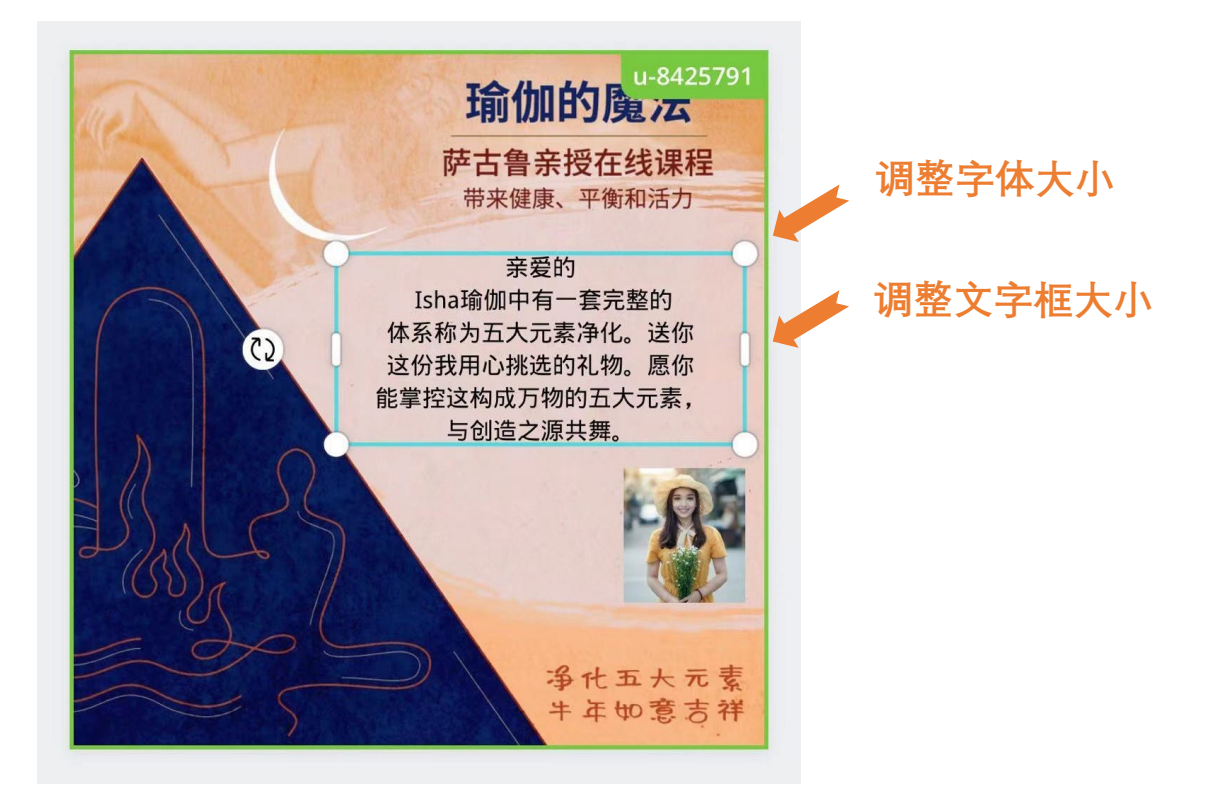

- 7. 你也可以加入你的照片, 按屏幕右下方的 3:09 .... 🗢 🕞 ◀信息 加号"+",选择添加图片,选择"上 图片 素材 视频 模板 上传 文字 传",并点击"上传媒体文件",然后点选 上传媒体文件 你要放进心意卡的图片。 图片 视频 音频 ŝ 瑜伽的魔法 萨古鲁亲投在线课 图片
- 8. 编辑好后,点击右上方下载按钮。此时图片已保存至你手机。

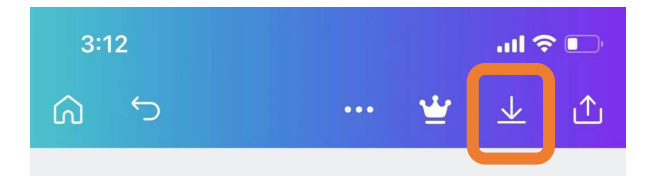

 保存图片后,请清除模板上的文字和你的照片。点击文本框或照片,然后点 击左下角的删除按钮。

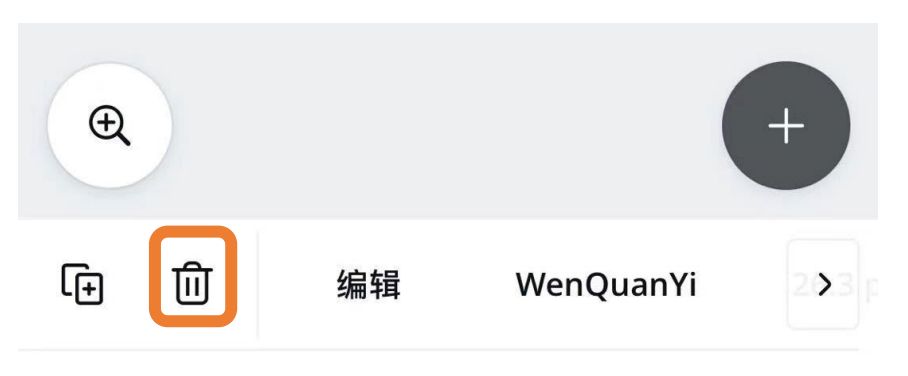